① 記事検索の検索ボタンをクリック

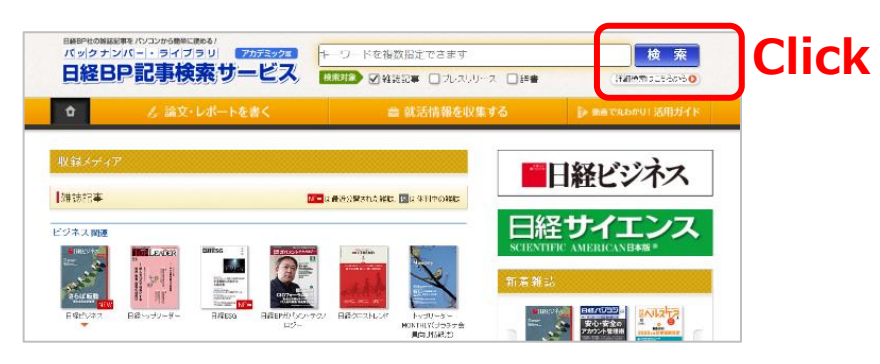

②「学認アカウントで利用する」をクリック

| ロク                                   | バインしてください      ① SSUE     ③     SSUE     ③     ③     ③     ③     ③     ③     ③     ③     ③     ③     ③     ③     ③     ③     ③     ③     ③     ③     ③     ③     ③     ③     ③     ③     ③     ③     ③     ③     ③     ③     ③     ③     ③     ③     ③     ③     ③     ③     ③     ③     ③     ③     ③     ③     ③     ③     ③     ③     ③     ③     ③     ③     ③     ③     ③     ③     ③     ③     ③     ③     ③     ③     ③     ③     ③     ③     ③     ③     ③     ③     ③     ③     ③     ③     ③     ③     ③     ③     ③     ③     ③     ③     ③     ③     ③     ③     ④     ③     ③     ④     ③     ④     ③     ③     ③     ④     ③     ③     ③     ③     ③     ④     ③     ③     ③     ③     ③     ③     ③     ③     ③     ③     ③     ③     ③     ③     ③     ③     ③     ③     ③     ③     ③     ③     ③     ③     ③     ③     ③     ③     ③     ③     ③     ③     ③     ③     ③     ③     ③     ③     ③     ③     ③     ③     ③     ③     ③     ③     ③     ③     ③     ③     ③     ③     ③     ③     ③     ③     ③     ④     ③     ③     ③     ④     ③     ③     ③     ④     ③     ③     ③     ③     ③     ③     ④     ③     ④     ③     ③     ④     ③     ④     ④     ④     ③     ④     ④     ④     ④     ④     ④     ④     ④     ④     ④     ④     □     □     □     □     □     □     □     □     □     □     □     □     □     □     □     □     □     □     □     □     □     □     □     □     □     □     □     □     □     □     □     □     □     □     □     □     □     □     □     □     □     □     □     □     □     □     □     □     □     □     □     □     □     □     □     □     □     □     □     □     □     □     □     □     □     □     □     □     □     □     □     □     □     □     □     □     □     □     □     □     □     □     □     □     □     □     □     □     □     □     □     □     □     □     □     □     □     □     □     □     □     □     □     □     □     □     □     □     □     □     □     □     □     □     □     □     □     □     □     □     □     □     □     □     □     □     □     □     □     □     □     □     □     □     □     □     □     □ |
|--------------------------------------|----------------------------------------------------------------------------------------------------|
| ご利用<br>ン」ボ:                          | ヨになりたいサービスのユーザーID、バスワードを入力して「ログイ<br>タンをクリックしてください。                                                                                                    |
| キャング                                 | ベーンコードご利用の方は、提供元のキャンペーン認証URLからログイン下さい。                                                                                                    |
| ユーサ                                  | f-ID                                                                                                    |
| バスワ                                  | 7-F                                                                                                    |
|                                      | <ul> <li>DDとバスワードを保存しない</li> <li>() 次のログインまでのとバスワードを保存</li> <li>() 次回からログインを告報する</li> </ul>                                                                                                    |
| 学語                                   |                                                                                                    |
| iokieとJav                            | vaScriptが必須です】                                                                                                    |
| れかが無い                                | 別になっている場合、サービスをご利用いただけません。ログイン画面が繰り返し表示さ<br>パキネーできません (第のエニー・ハッセージが中ろ場合)す Orwinや NorSecietが有効に                                                                                                    |
| ているかご                                | 電影ください。Cookieはログイン情報の保持のため、JavaScriptは画面遷移のためなど                                                                                                    |
| 用していま<br>(の購読器)                      | ぼ。<br>毎日秋今の諸池第日備わせついただ/ために 別注視方いた(ます)                                                                                                    |
| とバスワー                                | FORFICOUT]                                                                                                    |
| のログイン                                | までIDとバスワードを保存」をオンバルてログインしますと、次回ログイン時には画面にID                                                                                                    |
|                                      | 入力された状態で表示されます。「ログイン」ボタンを押すたけでサービスをお使いにな                                                                                                    |
| スワードが                                | 知由からログインを省略する」をオンバしてログインしますと、次回ログインからログイン通                                                                                                    |
| スワードが<br>す。また「ど                      |                                                                                                    |
| にスワードが<br>Eす。また「2<br>読示せず」<br>ティレベルが | こ自動でログインできます。ただし、なりすましなど不正使用の危険性が高まります。セキ<br>バタし下がることをご了承ください。                                                                                                    |
| スワードが<br>す。また「X<br>表示せずI<br>F-イレベルが  | に自動でログインできます。たちに、なりすましなど不正便用の危険性が高まります。セキ<br>りろしてかることをご了承ください。                                                                                                    |

③「所属機関」に「山口大学」と入力して選択ボタンをクリック

| サービス'hizhoard nikkeibn | co_io'を利用するために認 | 証が必要です |                     |
|------------------------|-----------------|--------|---------------------|
| □ ブラウザ起動中は自動ログ-        | (ン              |        | 【選択】<br><u>リセット</u> |
| □ 選択した所属機関を保存しる        | て今後IdPの選択画面をスキ  | ップする   |                     |
| <b>®</b>               |                 |        |                     |
|                        |                 |        |                     |
|                        |                 |        |                     |
|                        |                 |        |                     |

④ 山口大学発行のアカウントでログイン

|    | YAMAGUCHI UNIVERSITY<br>山口大学<br>- 学術器証フェデレーション |    |     |
|----|------------------------------------------------|----|-----|
|    | ログインサービス: 日経BP記事検索<br>サービスアカデミック版<br>ユーザ名      |    |     |
|    | パスワード                                          |    |     |
| En | ログインを記憶しません。<br>な話します。<br>を選択します。<br>Login     | ID | /PW |
|    |                                                |    |     |

 ⑤ 認証完了 Authentication is completed